## Step 1:

Visit <u>paymybill.rutgers.edu</u> and log in to your online term bill. Click the **Sign Up for a Payment Plan** button found on the right side of the Term Selection page.

Tip: Visit <u>paymentplans.rutgers.edu</u> for more information on payment plans.

|                                                           | dent Accounting, Billing, and Cashier Servio<br>udent Account | zes Log Out                                                                              |
|-----------------------------------------------------------|---------------------------------------------------------------|------------------------------------------------------------------------------------------|
|                                                           | Term Selection Account Summary                                | Payment Adjustments Verify Payment Adjustments                                           |
| Choose Semesto<br>View Student Account for<br>Fall - 2021 | er<br>Continue                                                | <text><text><text><text><text><list-item></list-item></text></text></text></text></text> |
|                                                           |                                                               | student refund. With this free service, funds are available for your immediate use after |

the bank has credited your account electronically.

Note: You will be prompted to acknowledge the Refund Policy upon accessing the Nelnet QuickPay portal.

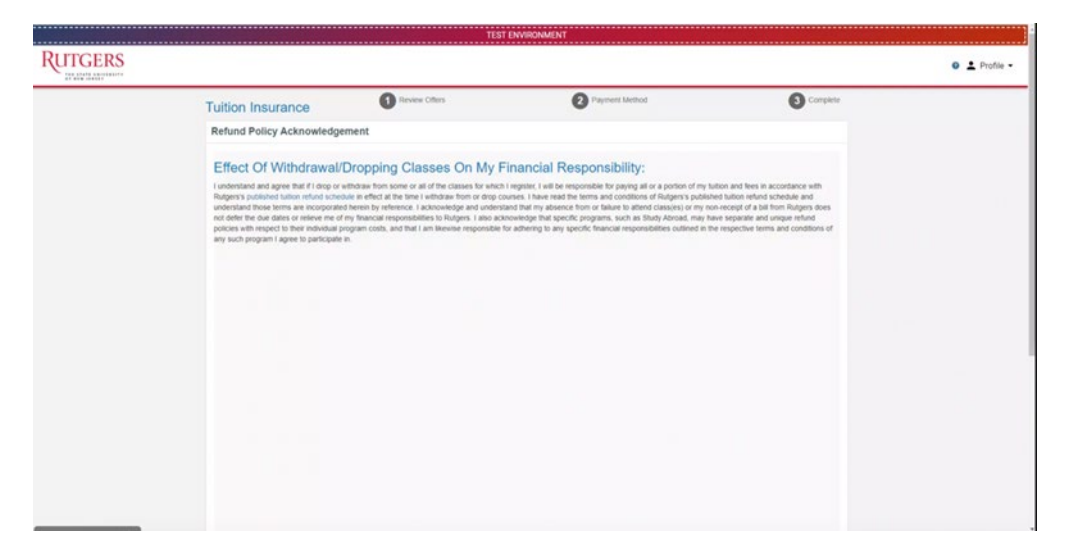

You must then review GradGuard Tuition Insurance information and choose to enroll or decline tuition insurance. Students who choose to enroll in Tuition Insurance can view complete instructions <u>here</u>. Please note that tuition insurance can only be purchased via credit or debit card.

| Tuition Insurance 1 Review Offers                                                                                                    | 2 Payment Method                                                                                                    | 3 Complete                                                                                   |
|----------------------------------------------------------------------------------------------------|----------------------------------------------------------------------------------------------------|----------------------------------------------------------------------------------------------|
| Student Residency                                                                                                    |                                                                                                    |                                                                                              |
| This offer is available for students who live in New Jensey during the school year. If the Will the student live in New Jensey during the school year?       State of residency during school year                                                                                                    | he student lives in a different state, an updated offer may be available.                                                                                                    |                                                                                              |
| Tuition Insurance Offer                                                                                                    |                                                                                                    |                                                                                              |
| Add Tuition Protection before September 05, 2023                                                                                                    |                                                                                                    |                                                                                              |
| Purchase a new plan each term to help keep your financial investment protect                                                                                                    | ted                                                                                                    |                                                                                              |
| Compensation: Get reimbursed up to \$15,000.00 if the student withdraws to<br>Peace of mind: Receive protection for books, supplies, instructional material<br>Flexibility: Modify the total coverage amount of protection based on your stu<br>Held when you need to: Emory 247 assistance for emergencies, including ho                           | or reasons such as a covered injury or liness (mental or physical health con<br>is, lab/activity fees, and more<br>ident's needs (up to \$40,000)<br>for arranging student and family travel plans and returning the student's vet               | dilion)                                                                                      |
| No, do not protect my tuition payment. I understand I may be responsible for no                                                                                                    | on-refundable expenses should the student withdraw.                                                                                                    |                                                                                              |
| Please visit GradGuard.com to purchase a plan with a different coverage amount.                                                                                                    |                                                                                                    |                                                                                              |
| Review Period: If you are not completely satisfied with your plan, you may request a<br>after this period.                                                                                                    | a refund of the unearned premium as long as you haven't initiated a claim. P                                                                                                    | remiums are non-refundable                                                                   |
| Terms, conditions, and exclusions (including for pre-existing conditions) apply. Plans<br>underwritten by Jelferson Insurance Company. GradGuard, a service of Next Gener<br>benefits and assistance services. Non-insurance benefits/services, and claims admis<br>separately Through GradGuard. Schools do not receive compensation for purchase. | s only available to U.S. residents and may not be available in all jurisdictions<br>ation insurance Group, LLC (NGI), is the licensed agent for all insurance pr<br>inistration, are provided by AGA Service Company. Plan & Pricing details, di | i. Insurance benefits are<br>ograms. Plans include insurance<br>sciosures , Insurance billed |

# Step 2:

Upon completing the GradGuard prompts, click on **Payment Plan** on the left menu.

Tip: This is the main payment page and allows you to view Payment Profiles, Authorized Payers, and more.

| RUTGERS<br>THE STATE UNIVERSITY<br>OF NEW JERSEY |                                                                                                    |                     |                  | 🛿 💄 Profile 👻          |  |  |  |  |
|--------------------------------------------------|----------------------------------------------------------------------------------------------------|---------------------|------------------|------------------------|--|--|--|--|
| Message Board                                    | Make Payment                                                                                         | Payment Information | 2 Payment Method | 3 Payment Confirmation |  |  |  |  |
| Payment Profiles<br>Authorize Payers             | Paying Student Account Payme<br>Required fields are marked with an *                                 | nt                  |                  |                        |  |  |  |  |
| User Preferences                                 | Payment Amount *                                                                                     |                     | Account          |                        |  |  |  |  |
| Make Payment                                     |                                                                                                    |                     | Tuition and Fees |                        |  |  |  |  |
| Transaction History                              | Transaction History     Total amount to pay: \$5,424.50       Payment Plan     Next - Payment Method |                     |                  |                        |  |  |  |  |
| Payment Plan                                     |                                                                                                    |                     |                  |                        |  |  |  |  |
| Messages                                         |                                                                                                    |                     |                  |                        |  |  |  |  |
| Tuition & Fee Protection                         |                                                                                                    |                     |                  |                        |  |  |  |  |

### Step 3:

Select the available plan you want to enroll in and select Sign Up for New Payment Plan.

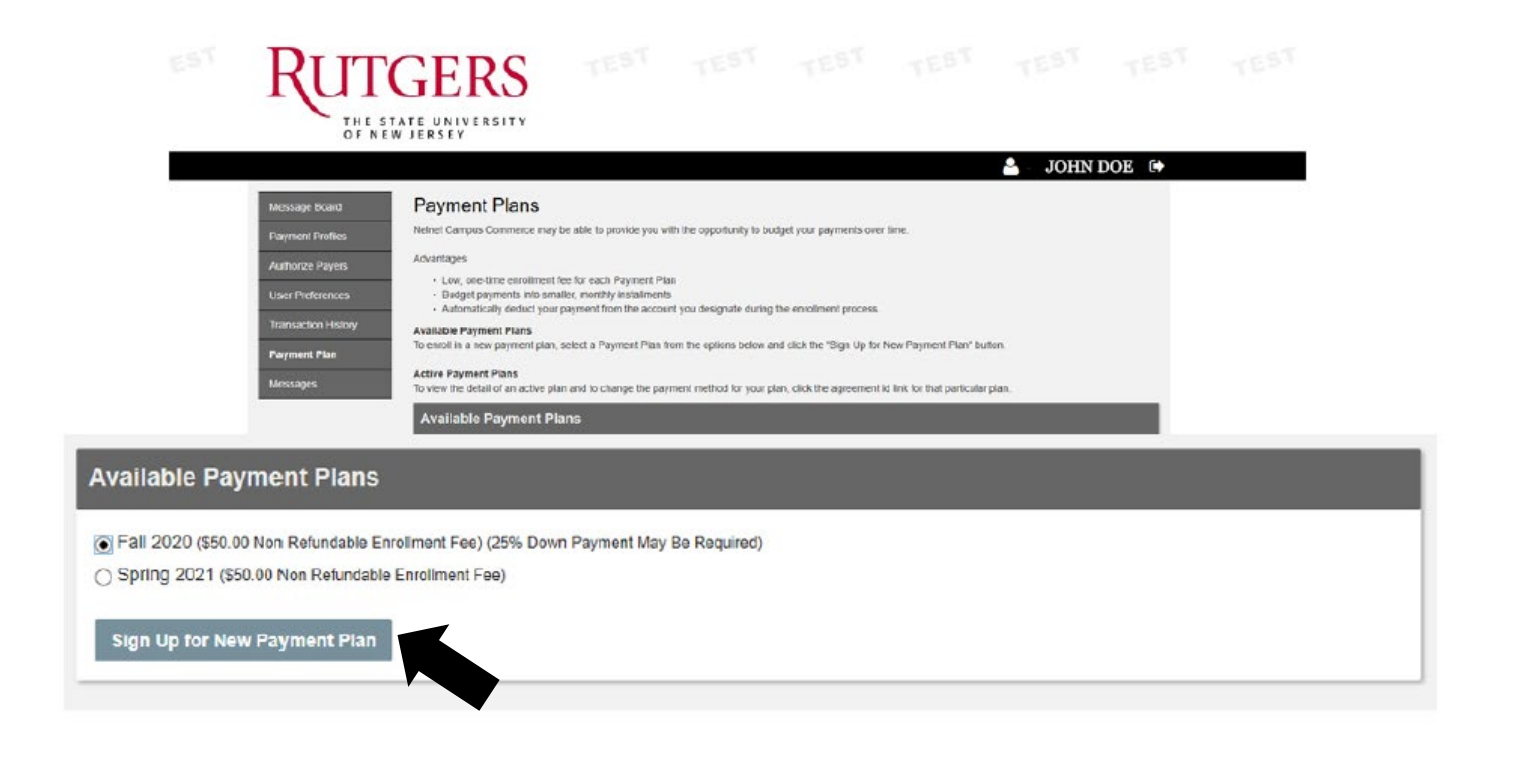

### Step 4:

On the Budget Worksheet page, enter the amount of your Tuition & Fees and click **Continue**.

Tip: View your term bill for the exact tuition and fee amounts due.

| KUT                                      | GERS                            |         |       |         |      |              |   |
|------------------------------------------|---------------------------------|---------|-------|---------|------|--------------|---|
| THE ST<br>OF NEW                         | TATE UNIVERSITY<br>W JERSEY     |         |       |         |      |              |   |
|                                          |                                 |         |       |         |      | 🐣 JOHN DOE 🕻 |   |
| Message Board                            | Budget Workshe                  | et      |       |         |      |              |   |
| Payment Profiles                         | Please, enter your estimated an | nounts. |       |         |      |              |   |
| Authorize Payers                         | Fall 2020                       |         |       |         |      |              |   |
| User Preferences                         | Charges                         | Values  |       | Credits | Valu | les          |   |
| Transaction History                      | TUITION AND FEES                | 0.00    |       |         |      |              | L |
| Payment Plan                             | Payment Plan Balance            |         |       |         |      | 0.00         |   |
| Messages                                 |                                 |         |       |         |      |              |   |
| udget Worksh                             | neet                            |         |       |         |      |              |   |
| and ontor your optimate                  | ed amounts.                     |         |       |         |      |              |   |
| ease, enter your estimate                |                                 |         |       |         |      |              |   |
| all 2020                                 |                                 |         |       |         |      |              |   |
| Fall 2020<br>Charges                     | Values                          |         | Credi | ts      | Valu | les          |   |
| Fall 2020<br>Charges<br>TUITION AND FEES | Values                          |         | Credi | 5       | Valu | ies          |   |
| Fall 2020<br>Charges<br>TUITION AND FEES | Values<br>10,000.00             |         | Credi | ts      | Valu | les          |   |

## Step 5:

Select a payment plan option based on the number of installments that suits you. Please note that some installment options may not be available at the time of your enrollment. Then select your payment method. You have the option of paying with an e-check (no fees) or a debit/credit card (2.8% service fee).

|                                          |                                  |                                                           |                                                                              |                                                                                    |                                                                     |                                                                  | 🍐 JO                                       | HN DOE                   | •       |
|------------------------------------------|----------------------------------|-----------------------------------------------------------|------------------------------------------------------------------------------|------------------------------------------------------------------------------------|---------------------------------------------------------------------|------------------------------------------------------------------|--------------------------------------------|--------------------------|---------|
| Message Board                            | Payme                            | ent Plan                                                  | Options                                                                      |                                                                                    |                                                                     |                                                                  |                                            |                          |         |
| Payment Profiles                         | Please sele                      | ect a payment pl                                          | an option.                                                                   |                                                                                    |                                                                     |                                                                  |                                            |                          |         |
| Authorize Payers                         | Options                          |                                                           |                                                                              |                                                                                    |                                                                     |                                                                  |                                            |                          |         |
| User Preferences<br>Transaction Hu       | SELECT                           | TOTAL<br>BALANCE                                          | DOWN PAYMENT<br>(DUE TODAY)                                                  | ENROLLMENT<br>FEE (DUE TODAY)                                                      | ADJUSTED<br>BALANCE                                                 | NUMBER OF                                                        | FIRST<br>INSTALLMENT<br>MONTH              | PAYMENT<br>DATE          | INSTALL |
| Payment Plan                             | 0                                | 510,000.00                                                | \$2,500.00 (25%)                                                             | 550.00 🕄                                                                           | \$7,500.00                                                          | 3                                                                | August                                     | 15th                     | \$2,5   |
| Messages                                 | 0                                | \$10,000.00                                               | \$2,500.00 (25%)                                                             | \$50.00 🚯                                                                          | \$7,500.00                                                          | 2                                                                | September                                  | 15th                     | \$3,7   |
|                                          | • Ea<br>• Yo<br>• Ins            | on instalment v<br>u vill be sent a<br>staliments vill be | eminder email messag<br>e automatically deducte                              | e before your installment<br>d. If a payment date fails                            | ou authorized while<br>is automatically ded<br>on a weekend, the p  | enrolling in this payment<br>lucled.<br>wyment will be scheduled | plan.                                      | t business day.          |         |
|                                          | Securit                          | ty                                                        |                                                                              |                                                                                    |                                                                     |                                                                  |                                            |                          |         |
|                                          |                                  | Securi                                                    | ity Question: Sel                                                            | oct One                                                                            | ~                                                                   |                                                                  |                                            |                          |         |
|                                          |                                  | Seu                                                       | aity Answer:                                                                 |                                                                                    |                                                                     |                                                                  |                                            |                          |         |
|                                          | (The Sec<br>Why is 3<br>Plan you | urity Answer ca<br>his information<br>may be require      | n only contain letters, n<br>being collected? Sin<br>d to provide the answer | umbers, spaces and com<br>tee this payment plan is a<br>you enter here to verify y | mon punctuation/syn<br>dministered by Neir<br>rou are the plan's re | mbols.)<br>et Gampus Commerce, v<br>sponsible party.             | ihen you call to inquire                   | about your Paym          | ent     |
| Payment Metho                            | d                                |                                                           |                                                                              |                                                                                    |                                                                     |                                                                  |                                            |                          |         |
| Pa                                       | vment Metho                      | od: So                                                    | lact One                                                                     |                                                                                    |                                                                     |                                                                  |                                            |                          |         |
| NOTE: This account time the scheduled pa | will be used<br>syment is pro    | for all p                                                 | Check<br>redit Card<br>nges made after the                                   | e payment is process                                                               | atic deduction<br>and will be effect                                | ns. The payment pro<br>ve for the next scheo                     | files used can be d<br>builed payment plan | hanged up un<br>payment. | il the  |
|                                          |                                  |                                                           |                                                                              |                                                                                    |                                                                     |                                                                  |                                            |                          | _       |
|                                          |                                  | Pre                                                       | vious Continu                                                                | e Cancel                                                                           |                                                                     |                                                                  |                                            |                          |         |

### Step 6: E-Check Payment

Enter your bank account information as well as an email address and profile name (this will be saved for future use). Then click **Continue**.

Tip: Log in to your online banking system or view a paper check to find your account information.

|                    |                                                                                                    |                                                                                                    |                                                                | 🍐 JOHN DOE                                                                  |                                     |  |  |  |
|--------------------|----------------------------------------------------------------------------------------------------|----------------------------------------------------------------------------------------------------|----------------------------------------------------------------|-----------------------------------------------------------------------------|-------------------------------------|--|--|--|
| Message Board      | Provide ECheck Inform                                                                                                    | nation                                                                                                    |                                                                |                                                                             |                                     |  |  |  |
| Payment Profiles   | Please provide your eCheck information                                                                                                    | in the fields below. Click the "Continu                                                                                                    | ue" button when you have co                                    | repleted all fields.                                                        |                                     |  |  |  |
| luthorize Payers   | The profile you create vill be used each i                                                                                                    | The profile you create will be used each month to auto debit the bank account you specify. Since this will be a recurring installment, a profile must be established to |                                                                |                                                                             |                                     |  |  |  |
| Jaer Preferences   | support the processing of each monthly payment plan installment. You can change the bank account information for the monthly payment plan installments at any time<br>prior to the date that the scheduled debit will occur each month. Select Payment Profiles from the menu to modify your Payment Plan profile. |                                                                                                    |                                                                |                                                                             |                                     |  |  |  |
| ransaction History | For help, please click on the question ma                                                                                                    | rk next to a field.                                                                                                    |                                                                |                                                                             |                                     |  |  |  |
| ayment Plan        | NOTE: All faile are required                                                                                                    | For nep, please click on the question mark next to a next.                                                                                                    |                                                                |                                                                             |                                     |  |  |  |
| essages            | Amount Due Today: Amount deducted f                                                                                                    | rom your eCheck account today. Thi                                                                                                    | s transaction should appear                                    | on your account within 1-4 days.                                            |                                     |  |  |  |
|                    |                                                                                                    |                                                                                                    |                                                                |                                                                             |                                     |  |  |  |
|                    | Down Payment Due:                                                                                                    | \$2,500.00                                                                                                    |                                                                |                                                                             |                                     |  |  |  |
|                    | Enrolment Fee:                                                                                                    | \$50.00                                                                                                    |                                                                |                                                                             |                                     |  |  |  |
|                    |                                                                                                    |                                                                                                    |                                                                |                                                                             |                                     |  |  |  |
|                    | The following payment information will be<br>changed up until the time payment is pro                                                                                                    | used for all payments due today as<br>cessed. Changes made after the pay                                                                                                | well as all monthly automatic<br>ment is processed will be eff | deductions. Profiles used for payme<br>lective for the next scheduled payme | nt plans can be<br>nt plan payment. |  |  |  |
|                    | Account Information                                                                                                    |                                                                                                    |                                                                |                                                                             |                                     |  |  |  |
|                    |                                                                                                    |                                                                                                    |                                                                |                                                                             |                                     |  |  |  |
|                    | Holder's Name*:                                                                                                    |                                                                                                    |                                                                |                                                                             |                                     |  |  |  |
|                    | Account Type*:                                                                                                    | CHECKING                                                                                                    | ~                                                              |                                                                             |                                     |  |  |  |
|                    | Routing Number*:                                                                                                    |                                                                                                    | 0                                                              |                                                                             |                                     |  |  |  |
|                    |                                                                                                    |                                                                                                    |                                                                |                                                                             |                                     |  |  |  |
|                    | Account Number*:                                                                                                    |                                                                                                    | 0                                                              |                                                                             |                                     |  |  |  |
|                    |                                                                                                    |                                                                                                    |                                                                |                                                                             |                                     |  |  |  |
|                    | Billing Address Information                                                                                                    |                                                                                                    |                                                                |                                                                             |                                     |  |  |  |
|                    | Address 1*:                                                                                                    |                                                                                                    |                                                                |                                                                             |                                     |  |  |  |
|                    | (optional) Address 2:                                                                                                    |                                                                                                    |                                                                |                                                                             |                                     |  |  |  |
|                    | City*:                                                                                                    |                                                                                                    |                                                                |                                                                             |                                     |  |  |  |
|                    |                                                                                                    |                                                                                                    |                                                                |                                                                             |                                     |  |  |  |
|                    | For U.S. Address                                                                                                    |                                                                                                    |                                                                |                                                                             |                                     |  |  |  |
|                    | State":                                                                                                    | Select One                                                                                                    | ~                                                              |                                                                             |                                     |  |  |  |

# TUITION PAYMENT PLAN SIGN-UP GUIDE

### Step 6: Credit Card Payment

Accept the Payment Plan Service Fee, then enter your bank account information as well as an email address and profile name (this will be saved for future use). Then click **Continue**.

Tip: The following card types are accepted: Mastercard, Visa, Discover, American Express, JCB, Diners Club, and China UnionPay. Debit/credit card transactions incur a 2.8% service fee.

|                                                                                         |                                                                                                    |                                                                                                    |                                                                                                    |                                                                                       | JOHN DOE                                                        |  |  |
|-----------------------------------------------------------------------------------------|----------------------------------------------------------------------------------------------------|----------------------------------------------------------------------------------------------------|----------------------------------------------------------------------------------------------------|---------------------------------------------------------------------------------------|-----------------------------------------------------------------|--|--|
| Message Board                                                                           | Payment Plan                                                                                                    | Service Fee                                                                                                    |                                                                                                    |                                                                                       |                                                                 |  |  |
| Payment Profiles                                                                        |                                                                                                    |                                                                                                    | a                                                                                                    |                                                                                       |                                                                 |  |  |
| Authorize Payers                                                                        | Neinel Campus Commerce provides thild-perfy transaction processing services, operating unrear an<br>adreement with work of todess credit and debit card bowrents on voure hand.                                                        |                                                                                                    |                                                                                                    |                                                                                       |                                                                 |  |  |
| User Preferences                                                                        | Agreement with your I<br>You will be charged a                                                                                                    | nstitution to process credit and de<br>2 70% Service Fee* for processin                                                                                          | bit card payments on your behalf.<br>Ig your payment. This means that the Sen                                                                      | vice                                                                                  |                                                                 |  |  |
| Transaction History                                                                     | added to your payment                                                                                                    | nland will appear as a separate its                                                                                                    | payment amount. The 2.7 0% Service Fee<br>am on your credit or debil card statement                                                                | The                                                                                   |                                                                 |  |  |
| Payment Plan                                                                            | payment to which it re                                                                                                    | e assessed by your institution. The<br>elalestic cancelled, refunded, credi                                                                                      | ie Service Fee is not refundable, even if U<br>ited or charged back.                                                                               | ne                                                                                    |                                                                 |  |  |
| Messages                                                                                | BY USING THIS SER                                                                                                    | VICE YOU AGREE TO PAY THE                                                                                                    | SERVICE FEE.                                                                                                    |                                                                                       |                                                                 |  |  |
| The following                                                                           | ) payment information will be u                                                                                                    | Previous<br>rsed for all payments due tocay a                                                                                                    | Continue                                                                                                    | ons. Profiles used for paymi                                                          | ent planscan be                                                 |  |  |
| The following<br>clanged up u<br>Profiles that a<br>effective for th                    | y payment information will be u<br>until lies time payment is proce<br>are used for payment plans ca<br>he wext scheduled payment pl                                                                                                   | Previous<br>used for all psymetris due tocay a<br>seed. Changes made after the p<br>n be changed up unlui 1.00 PM o<br>an payment                                | Continue<br>as well as all monthly automatic deductit<br>ayment is processed will be effective for<br>in the day the payment is scheduled to b     | ons. Profiles used for payme<br>the next scheduled payme<br>e processed. Changes mad  | ent planscan öe<br>rt plan payment.<br>Je atter 1 00 PM will be |  |  |
| The following<br>changed up u<br>Profilesthat a<br>effective for ti<br><b>Credit C</b>  | ) payment information will be u<br>until lius time payment is proce<br>are used for payment plats as<br>the next scheduled payment pl<br>card information                                                                              | Previous<br>used for all payments due tocay a<br>seed. Changes made after line pi<br>no be changed up uniui 1.00 PM o<br>an payment                              | Continue<br>as well as all monthly automatic deductio<br>ayment is processed will be effective for<br>in the day the payment is scheduled to b     | ons. Profiles used for payme<br>the next scheduled payme<br>te processed. Changes mad | ent planscan be<br>rt plan payment.<br>te affer 1 00 PM will be |  |  |
| The following<br>changed up u<br>Profilesthat a<br>effective for ti<br><b>Credit C</b>  | ) payment information will be u<br>until line time payment is proce<br>are used for payment plats as<br>he next scheduled payment pl<br>Card Information<br>Cardheider's Name*                                                         | Previous<br>used for all payments due today a<br>saed. Changes made after line p.<br>n be changed up unbil 1 00 PM o<br>an payment                               | Continue<br>as well as all monthly automatic deductio<br>ayment is processed will be effective for<br>in the day the payment is scheduled to b     | ons. Profiles used for payme<br>the next scheduled payme<br>re processed. Changes mad | ent planscan be<br>rt plan payment.<br>te affer 1 00 PM will be |  |  |
| The following<br>clanged up u<br>Profiles that a<br>effective for t<br><b>Credit</b> C  | y payment information will be u<br>until lies time payment is proce<br>are used for payment plans ca<br>he need scheduled payment pl<br><b>Card Information</b><br>Cardholder's Name"<br>Card Type"                                    | Previous<br>Insed for all paymentis due tocay a<br>Insed Changes made after the p<br>In be changed up until 1 00 PM of<br>an payment<br>MASTERCARD               | continue<br>as well as all monthly automatic deductit<br>ayment is piocessed will be effective for<br>in the day the payment is scheduled to b     | ons. Profiles used for payme<br>the next scheduled payme<br>be processed. Changes mad | ent planscan be<br>nt plan payment.<br>te affer 1 00 PM will be |  |  |
| The following<br>changed up u<br>Profiles that a<br>effective for it<br>Credit C        | r payment information will be u<br>until lies time payment is proce<br>are used for payment plans ca<br>he wext scheduled payment pl<br>card information<br>Cardholder's Mame*<br>Card Type*<br>Credit Card Number*                    | Previous used for all payments due tocay a used for all payments due tocay a used. Changes made after the p n be changed up usui 1 00 PM o an payment MASTERCARD | Continue<br>as well as all monthly automatic deductic<br>ayment is pipoessed will be effective for<br>in me day the payment is scheduied to b      | ons. Profiles used for payme<br>the next scheduled payme<br>e processed. Changes mad  | ent planscan be<br>nt plan payment.<br>Je atter 1 00 PM will be |  |  |
| The following<br>changed up u<br>Prolies that a<br>effective for the<br><b>Credit C</b> | g payment information will be i<br>until line time payment is proce<br>are used for payment plans ca<br>he need scheduled payment pl<br><b>Card Information</b><br>Card Information<br>Card Type*<br>Credit Card Number*<br>CVV2 Code* | Previous  seed for all payments due today a seed Changes made after the p n be changed up unlii 1 00 PM o an payment  MASTERCARD                                 | Continue as well as all monthly automatic deductit ayment is processed will be effective for in the day the payment is scheduled to b Vinue Keyped | ons Profiles used for payme<br>the rext scheduled payme<br>re processed Changes mad   | ent planscan be<br>nt plan payment.<br>le affer 1 00 PM will be |  |  |

### Step 7:

Your payment profile has been successfully added. Verify your payment information and view the down payment and enrollment fee due. Once verified, click **Continue**.

Tip: At the bottom of the page, you can view the remaining payment schedule summary for the payment plan.

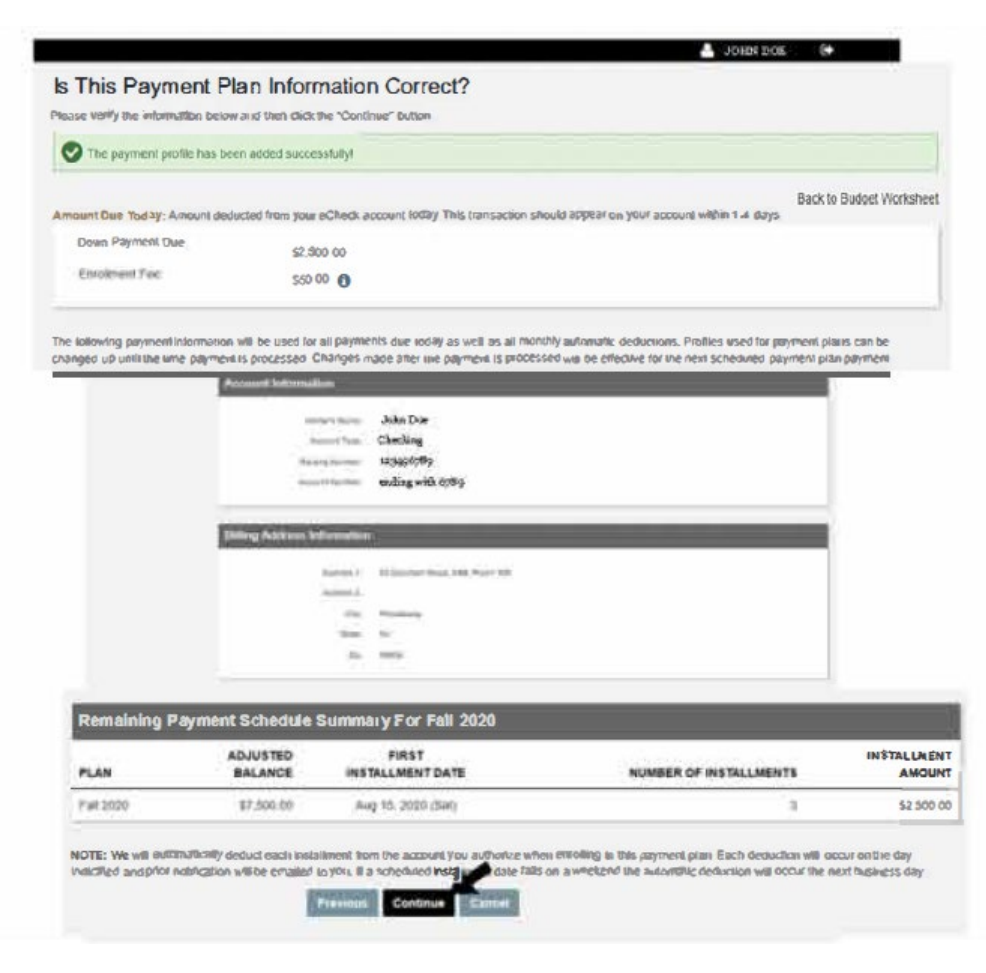

## Step 8:

Read and accept the payment plan terms and conditions. Then click **Confirm** to activate the payment plan agreement.

Tip: You can review your financial charge and amount financed on this page.

|                                                               | JOHN DOE                                                                                                    |
|---------------------------------------------------------------|----------------------------------------------------------------------------------------------------|
| Message Board                                                 | Payment Plan Terms And Conditions                                                                                                    |
| Payment Profiles                                              | Please read and agree to the terms and conditions below, and then click the "Confirm" button.                                                                                                    |
| Authorize Payers                                              | 8                                                                                                    |
| Jser Preferences                                              | Tenns And Conditions                                                                                                    |
| ransaction History                                            |                                                                                                    |
| ayment Plan                                                   | T&C                                                                                                    |
| lacennae                                                      | SUMMARY OF AGREEMENT PROVISIONS                                                                                                    |
| essayes                                                       | Number of Reattempts: 2<br>This is the number of times a payment may be rescheduled if a payment tails                                                                                                    |
|                                                               | Returned Payment Fee: \$30.00                                                                                                    |
|                                                               | Enrollment Fee: \$50.00                                                                                                    |
|                                                               | This is the fee that you will be charged upon enrollment into a payment plan agreement.                                                                                                    |
| nization of the Amo<br>nount paid on you<br>paid finance char | nunt Financed of <u>\$7.500.00</u><br>r account: \$7,500.00<br>ge: \$0.00                                                                                                    |
| OHNATHAN DO<br>ment(s) from my a<br>lerstand that I may       | DE, guarantee that I am an authorized signer on the account provided in this Agreement. I authorize Nelnet Campus Commerce to proce<br>ccount as indicated on this Agreement for the dollar amount above in order to meet my financial obligation to my educational institution. I<br>print a copy of this authorization for my records |
| Click here to acce                                            | ept the terms and conditions of this Payment Plan Agreement. Then click the Confirm button below to activate this Payment Plan Agreement                                                                                                    |
|                                                               | Back Confirm Cancel                                                                                                    |
|                                                               |                                                                                                    |

# TUITION PAYMENT PLAN SIGN-UP GUIDE

## Step 9:

You have now successfully enrolled in a payment plan. A receipt will be available to view and print.

Tip: You will be able to review payment profiles, authorized payers, user preferences, transaction history, payment plans, and messages on this page.

| Message Board       | Payment Plan Receipt  |                                                         |
|---------------------|-----------------------|---------------------------------------------------------|
| Payment Profiles    |                       | ← Back to Payment Plans 🖨                               |
|                     | Enrollment Fee        |                                                         |
| Authorize Payers    | Confirmation Number:  | 1000000465                                              |
| liser Dreferences   | Payment Date:         | Jul 23, 2020 at 3:13 PM, EDT                            |
|                     | Effective Date:       | Jul 24, 2020                                            |
| Transaction History | Primary User Id:      | 123456789                                               |
|                     | Primary User Name:    | John Doe                                                |
| Payment Plan        | Account:              | Student Accounts Payment Plan                           |
|                     | Payment Amount:       | \$50.00                                                 |
| Messages            | Total Amount:         | \$50.00                                                 |
|                     | Holder's Name:        | Scarlet Knight                                          |
|                     | Payment Method:       | CHECKING ending with 6789                               |
|                     | Routing Number:       | 123456789                                               |
|                     | Billing Address Info: | 65 Davidson Road, ASB, Room 308<br>Piscataway, NJ 08854 |
|                     | Contact Info:         | Jonathan.doe@rutgers.edu (e-mail)                       |